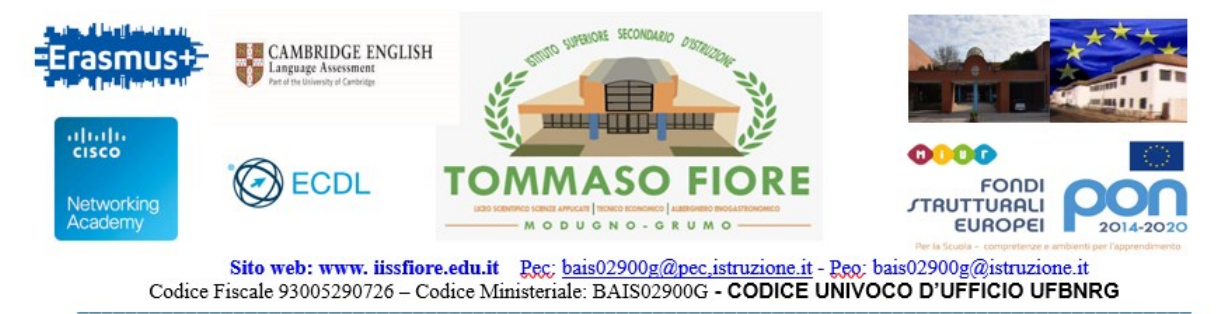

## PROCEDURA PER EFFETTUARE LE PRENOTAZIONI, TRAMITE IL REGISTRO ELETTRONICO ARGO, PER IL COLLOQUIO CON I DOCENTI

- 1. Entrare, con il proprio account, nel portale Famiglia del registro elettronico Argo.
- 2. Aprire la sezione "Ricevimento Docenti"

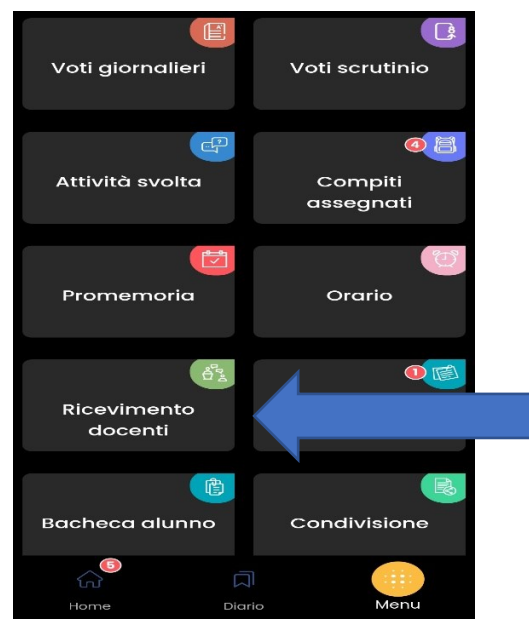

3. Nella finestra che si apre, al centro cliccare sul bottone "Scelta docente"

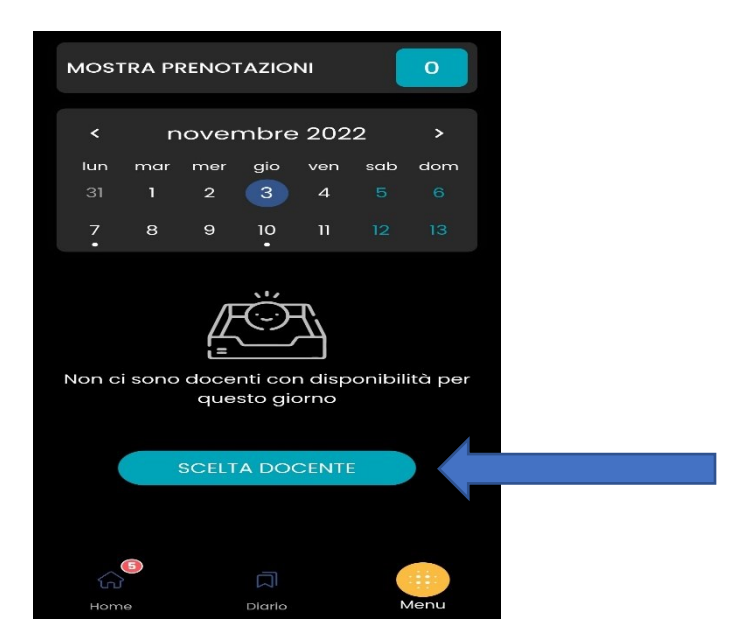

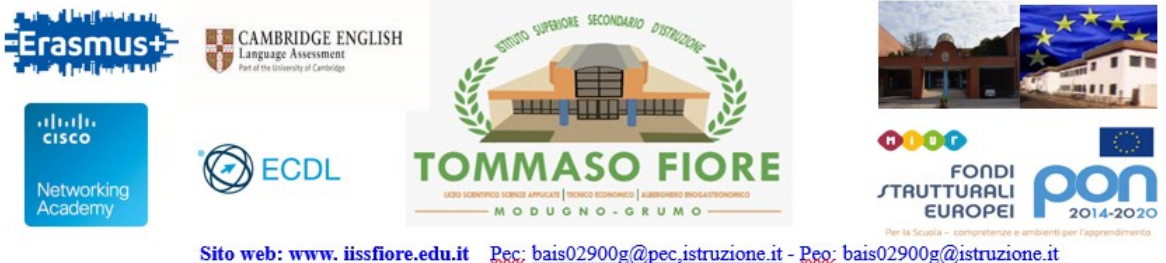

- Sito web: www. iissfiore.edu.it <u>Pgg; bais02900g@pec,istruzione.it</u> <u>Pgg</u>; bais02900g@istruzione.it Codice Fiscale 93005290726 – Codice Ministeriale: BAIS02900G - CODICE UNIVOCO D'UFFICIO UFBNRG
- 4. Compare l'elenco dei docenti della classe, selezionare la riga con il docente con cui si vuole fissare un colloquio (eventualmente scorrere verticalmente per visualizzare l'elenco completo)

| DOCENTI CON D                                              | ISPONIBILITA           |   |
|------------------------------------------------------------|------------------------|---|
| GIANCARLO CARAGI<br>(EDUCAZIONE CIVICA NS ,<br>TRIENNIO)   | NANO<br>// INFORMATICA | > |
| GABRIELLA PETRINI<br>(EDUCAZIONE CIVICA NS ,<br>APPLICATA) | // matematica          |   |
|                                                            |                        |   |
|                                                            |                        |   |
|                                                            |                        |   |
|                                                            |                        |   |
|                                                            |                        |   |
| 6                                                          |                        |   |
| Home Di                                                    | ario Menu              |   |
| Selezionare la data                                        | a che interessa        |   |

5.

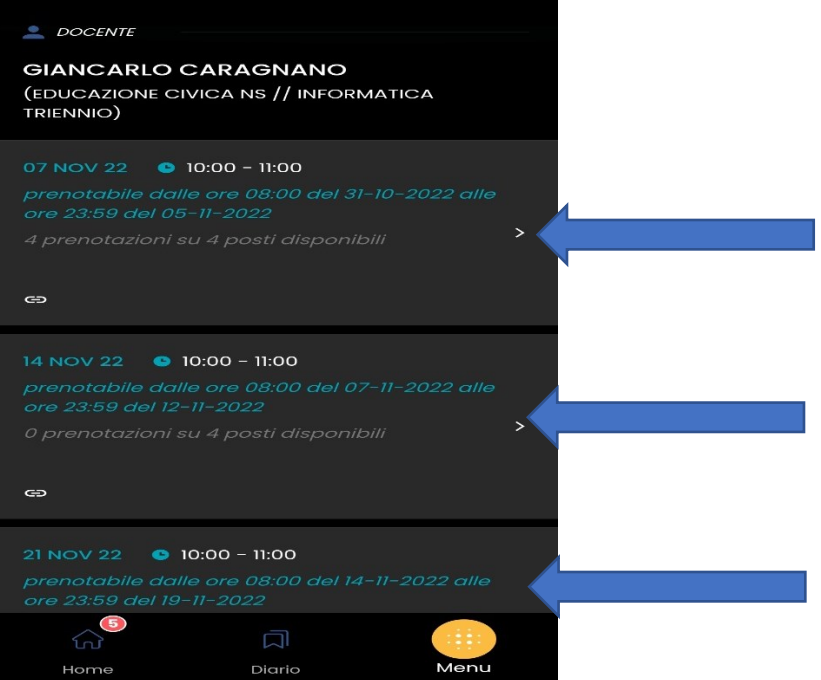

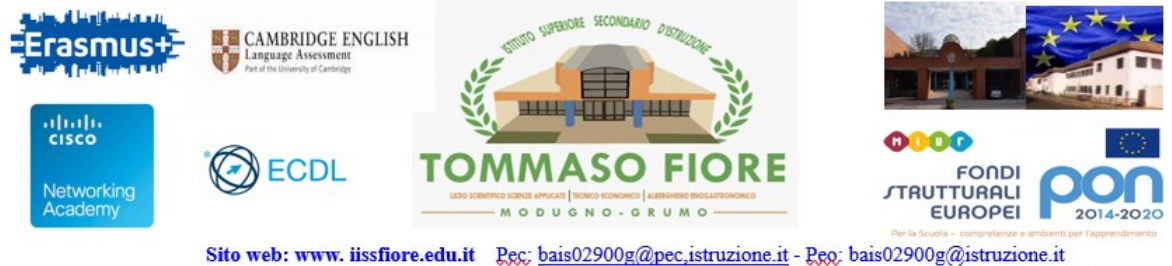

Codice Fiscale 93005290726 – Codice Ministeriale: BAIS02900g - CODICE UNIVOCO D'UFFICIO UFBNRG

6. Si apre una finestra in cui selezionare il genitore che prenota il colloquio, inserire una mail e un numero telefonico per eventuali successive comunicazioni e infine cliccare su "Prenota".

| _ DOCENTE -                                                     |                                                       |            |   |
|-----------------------------------------------------------------|-------------------------------------------------------|------------|---|
| GIANCARLO C<br>giancarlo.caragi<br>(EDUCAZIONE CIV<br>TRIENNIO) | ARAGNANO<br>nano@iissfiore.edu.<br>/ICA NS // INFORMA | it<br>TICA |   |
| ⊖ LINK -                                                        |                                                       |            |   |
| https://meet.goog                                               | le.com/agw-abaf-eow                                   |            |   |
| 🥕 I TUOI RECAPITI                                               |                                                       |            |   |
| Genitore                                                        |                                                       |            |   |
|                                                                 |                                                       |            | 1 |
| Telefono                                                        |                                                       |            |   |
|                                                                 |                                                       |            |   |
| Email                                                           |                                                       |            |   |
|                                                                 |                                                       |            |   |
|                                                                 |                                                       |            |   |
|                                                                 | PRENOTA                                               |            |   |
|                                                                 |                                                       | Menu       |   |
| Home                                                            | Diario                                                | Wend       |   |

7. Tornando sulla sezione **"Ricevimento Docenti"** si potrà visualizzare l'elenco delle prenotazioni.

Cliccando su quest'ultime si aprirà un menù dove si potrà annullare e/o modificare la prenotazione selezionata.

| Modifica Prenotazione |                      |  |  |
|-----------------------|----------------------|--|--|
|                       | Annulla Prenotazione |  |  |
| Annulla               |                      |  |  |

Grazie per l'attenzione.